## Heat map tutorial

Heat or thematic maps help readers identify hotspots for certain income groups, contaminated sites, cancer clusters, and so on. Think of a heat map as a pivot table for the eyes. Instead of grouping contaminated sites or cancer clusters by location sorted in descending order, the heat map uses colours to pinpoint the location with the highest concentration or the greatest number of whatever it is you're writing about.

The colour, then, symbolizes the key attribute: an area with the highest concentration of contaminated sites; cities with the greatest percentage of people who live in apartments; cities with the highest per-capita energy use; wards with the highest per-capita rates for certain crimes.

In this tutorial, we'll use crime data from the Ottawa Police Service's <u>website</u>, and the boundary file that contains Ottawa's wards, to identify break-and-enter hotspots. We'll use the per capita numbers, which typically allow us to compare the number of break-ins for every 100,000 people, a standard rate that Statistics Canada and police forces use, even in areas that have less than 100,000 people. Using a 100,000 base makes sense when comparing cities, provinces or countries that have large populations. It makes less sense when comparing wards in Ottawa, that in 2012 had an average population of 40,600. It may make more sense to talk about break-and-enters for every 10,000 people.

So before we get to the tutorial, a few more words about per capita or per person rates.

Per capita rates allow us to compare crimes in wards with different populations, which could lead to stories about the ward were your house is most likely to get burgled, or where you're more likely to get assaulted.

To get the per capita rates in the table we'll use for this tutorial, we divide the actual number of times the offence was committed by the ward's population. Let's take Kitchissippi ward -- one that will figure prominently in this tutorial – as an example. In 2012, the latest year for which the Ottawa crime stats are available, there were 248 break-and-enters. A lot compared to the other wards, but a number that could be influenced by Kitchissippi's size compared to the more sparsely populated wards.

To obtain the rate, of break-and-enters, we divide the number 248 by 41,250, the ward's 2012 population to get the number .006. That is, there were .006 break-ins for every 41,250 people. The problem with this number is that it's too small for people to understand, and even more awkward to describe in a story.

But if we multiply that number by something bigger to allow us to express the number as an occurrence for every 1,000 10,000 or 100,000 people, then it becomes a number or rate that people understand. This is why Statistics Canada and police forces use a base of 100,000, a number that makes sense because police forces operate out of large cities. But what if you're comparing geographic boundaries within a city? Does it still make sense to use 100,000 as your base? Perhaps.

Because Ottawa's wards are thinly populated compared to large cities, it may make more sense to express the crimes as occurring for every 10,000 people. So multiplying .006 by 10,000 – in essence, moving the decimal place four spaces to the right -- giving us 60. Or expressed more conversationally, according to Ottawa police statistics, the Kitchissipi ward had 60 break-ins for every 10,000 people in 2012. As long as you explain your methodology, then you can use whatever base makes sense when calculating rates. And, more importantly, it allows us to compare Kitchissippi to the other wards, which means creating a heat map.

Let's begin!

- 1) Download the data set we'll be using for this tutorial.
- 2) Upload the table to Fusion Tables.

| Column name     | es are in row      | 1           |      |                       |                |        |      |
|-----------------|--------------------|-------------|------|-----------------------|----------------|--------|------|
| 1               | Offence            | Actual      | Year | Ward                  | Ward<br>number | Рори   | Perc |
| 2               | Break<br>and Enter | 248         | 2012 | Kitchis               | 15             | 41,250 | 60   |
| 3               | Break<br>and Enter | 266         | 2012 | Rideau-<br>Vanier     | 12             | 47,950 | 55   |
| 4               | Break<br>and Enter | 226         | 2012 | Alta Vista            | 18             | 45,300 | 50   |
| 5               | Break<br>and Enter | 176         | 2012 | Somerset              | 14             | 38,400 | 46   |
| 6               | Break<br>and Enter | 152         | 2012 | Capital               | 17             | 37,250 | 41   |
| 7               | Break<br>and Enter | 151         | 2012 | Rideau-<br>Rockcliffe | 13             | 38,950 | 39   |
| Rows before the | e header row will  | be ignored. |      |                       |                |        |      |

### 3) Keep selecting the "Next" tab until you arrive at the table.

#### BreakandEnters2012

Imported at Sun Feb 16 15:27:19 PST 2014 from BreakandEnters2012.xlsx. Edited at 6:27 PM

| File Edit Tools  | Help       | R        | ows 1                   | •           |                 |           |
|------------------|------------|----------|-------------------------|-------------|-----------------|-----------|
| Filter 👻 No filt | ers applie | d        |                         |             |                 |           |
| 🖲 🕢 1-23 of 2    | 23 🕨       | <b>b</b> |                         |             |                 |           |
| Offence          | Actual     | Year     | Ward                    | Ward number | Population_2011 | Percapita |
| Break and Enter  | 248        | 2012     | Kitchissippi            | 15          | 41,250          | 60        |
| Break and Enter  | 266        | 2012     | Rideau-Vanier           | 12          | 47,950          | 55        |
| Break and Enter  | 226        | 2012     | Alta Vista              | 18          | 45,300          | 50        |
| Break and Enter  | 176        | 2012     | Somerset                | 14          | 38,400          | 46        |
| Break and Enter  | 152        | 2012     | Capital                 | 17          | 37,250          | 41        |
| Break and Enter  | 151        | 2012     | Rideau-Rockcliffe       | 13          | 38,950          | 39        |
| Break and Enter  | 103        | 2012     | Osgoode                 | 20          | 27,000          | 38        |
| Break and Enter  | 176        | 2012     | College                 | 8           | 53,300          | 33        |
| Break and Enter  | 150        | 2012     | River                   | 16          | 48,900          | 31        |
| Break and Enter  | 78         | 2012     | Rideau-Goulbourn        | 21          | 27,000          | 29        |
| Break and Enter  | 94         | 2012     | Beacon Hill-Cyrville    | 11          | 34,150          | 28        |
| Break and Enter  | 100        | 2012     | Knoxdale-Merivale       | 9           | 39,850          | 25        |
| Break and Enter  | 111        | 2012     | Bay                     | 7           | 45,700          | 24        |
| Break and Enter  | 79         | 2012     | Kanata North            | 4           | 34,200          | 23        |
| Break and Enter  | 58         | 2012     | West Carleton-March     | 5           | 25,350          | 23        |
| Break and Enter  | 96         | 2012     | Gloucester-Southgage    | 10          | 47,650          | 20        |
| Break and Enter  | 88         | 2012     | Cumberland              | 19          | 44,400          | 20        |
| Break and Enter  | 78         | 2012     | Gloucester-South Nepean | 22          | 43250           | 18        |
| Break and Enter  | 71         | 2012     | Innes                   | 2           | 40,100          | 18        |
| Break and Enter  | 45         | 2012     | Stittsville-Kanata West | 6           | 28,300          | 16        |
| Break and Enter  | 69         | 2012     | Kanata South            | 23          | 45550           | 15        |
| Break and Enter  | 78         | 2012     | Barrhaven               | 3           | 52,050          | 15        |
| Break and Enter  | 57         | 2012     | Orleans                 | 1           | 49,200          | 12        |

4) You'll notice that there is no option for mapping because the table lacks geographic coordinates. We could, of course, create a chart, but we want to make a heat map. To do so, we'll have to merge it with a file that contains geographic coordinates Fusion Tables can read; in this case, the city of Ottawa 2012 wards file. You can find on the city's <u>open data site</u>. Or, you can also download a cleanedup version of the file by clicking <u>here</u>. (**NOTE: Clicking on the "here" link will open up the file in a new browser. Use the "save as" option under the "File" section to place the kml file onto your hard drive.** This second option I've provided is a cleaner version compared to the kml file on the city's website.)

- 5) Download either one of the KML (keyhole markup language) files.
- 6) Upload the kml file to Fusion Tables.

CityWards2010

| Imported at Wed<br>Edited on Februa | Feb 12 18:38:06 PST 2014 from CityWard<br>ary 12, 2014 | s2010.kml. |                   |          |          |
|-------------------------------------|--------------------------------------------------------|------------|-------------------|----------|----------|
| File Edit T                         | ools Help                                              | ][ Cards 1 | Map of geometry   | •        |          |
| Filter 👻 N                          | o filters applied                                      |            |                   |          |          |
| 🖲 🖪 1-6                             | 9 of 69 🕟 🕪                                            |            |                   |          |          |
| description                         | name                                                   | DESCRIPT   | ΓΙΟ               | WARD_NUM | geometry |
|                                     | BARRHAVEN                                              | ALTA VIST  | TA                | 18       | KML      |
|                                     | BAY                                                    | BARRHAV    | /EN               | 3        | KML      |
|                                     | BEACON HILL-CYRVILLE                                   | BAY        |                   | 7        | KML      |
|                                     | CAPITAL                                                | BEACON     | HILL-CYRVILLE     | 11       | KML      |
|                                     | CAPITAL                                                | CAPITAL    |                   | 17       | KML      |
|                                     | COLLEGE                                                | COLLEGE    |                   | 8        | KML      |
|                                     | CUMBERLAND                                             | CUMBERI    | AND               | 19       | KML      |
|                                     | GLOUCESTER-SOUTH NEPEAN                                | GLOUCES    | STER-SOUTH NEPEAN | 22       | KML      |
|                                     | GLOUCESTER-SOUTHGATE                                   | GLOUCES    | STER-SOUTHGATE    | 10       | KML      |
|                                     | INNES                                                  | INNES      |                   | 2        | KML      |
|                                     | KANATA NORTH                                           | KANATA N   | NORTH             | 4        | KML      |
|                                     | KANATA SOUTH                                           | KANATA S   | SOUTH             | 23       | KML      |
|                                     | KITCHISSIPPI                                           | KITCHISSI  | IPPI              | 15       | KML      |
|                                     | KNOXDALE-MERIVALE                                      | KNOXDAL    | E-MERIVALE        | 9        | KML      |
|                                     | ORLEANS                                                | ORLEANS    | 3                 | 1        | KML      |
|                                     | OSGOODE                                                | OSGOOD     | E                 | 20       | KML      |
|                                     | RIDEAU-GOULBOURN                                       | RIDEAU-G   | OULBOURN          | 21       | KML      |
|                                     | RIDEAU-ROCKCLIFFE                                      | RIDEAU-R   | OCKCLIFFE         | 13       | KML      |
|                                     | RIDEAU-VANIER                                          | RIDEAU-V   | ANIER             | 12       | KML      |
|                                     |                                                        |            |                   | 40       | 1214     |

- 7) Now we'll merge this table with the table containing the 2012 break-and-enter statistics. Because both tables have a ward number, that is what we'll use to join the two files.
- 8) Go the "File" on the menu and select the "Merge" option.

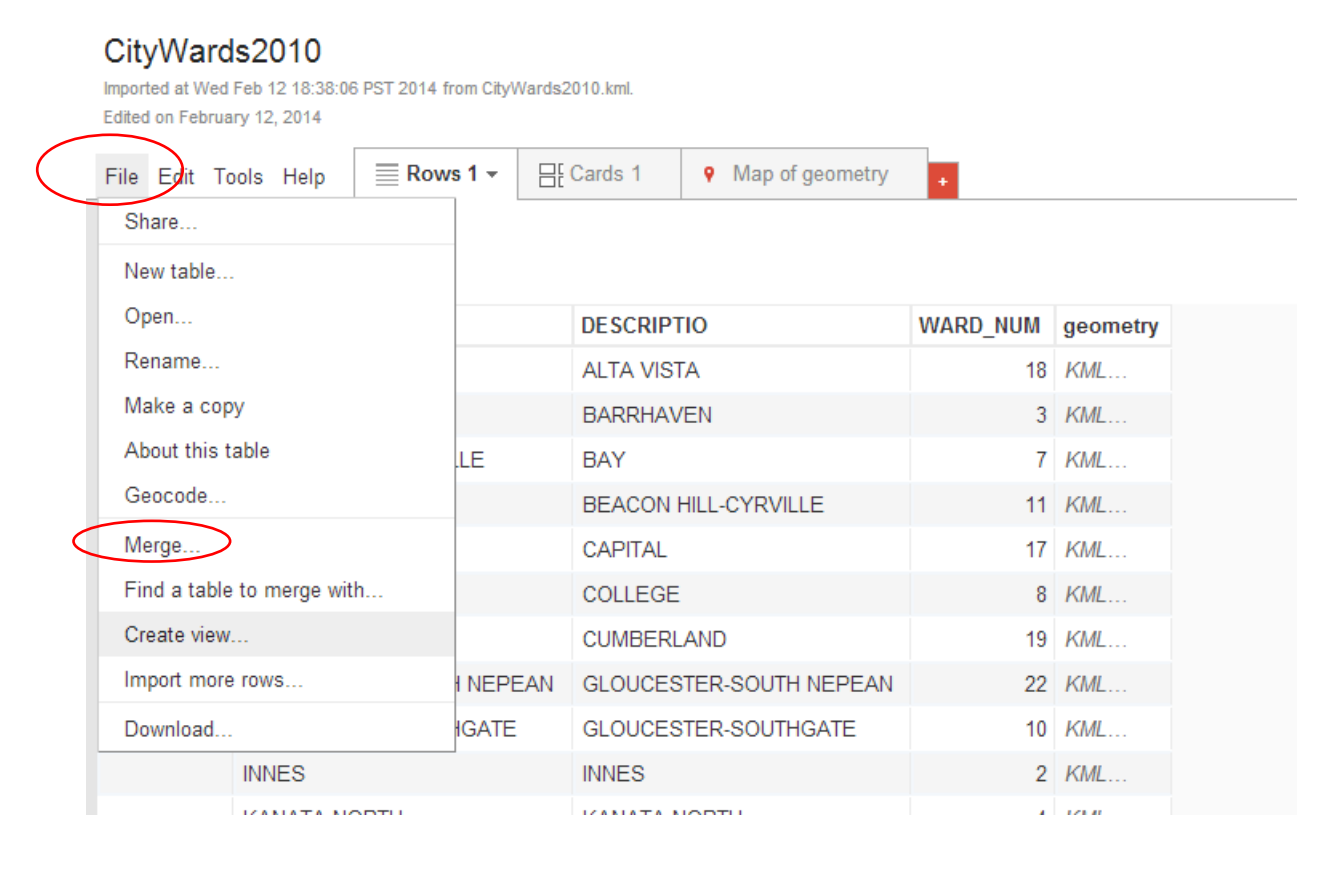

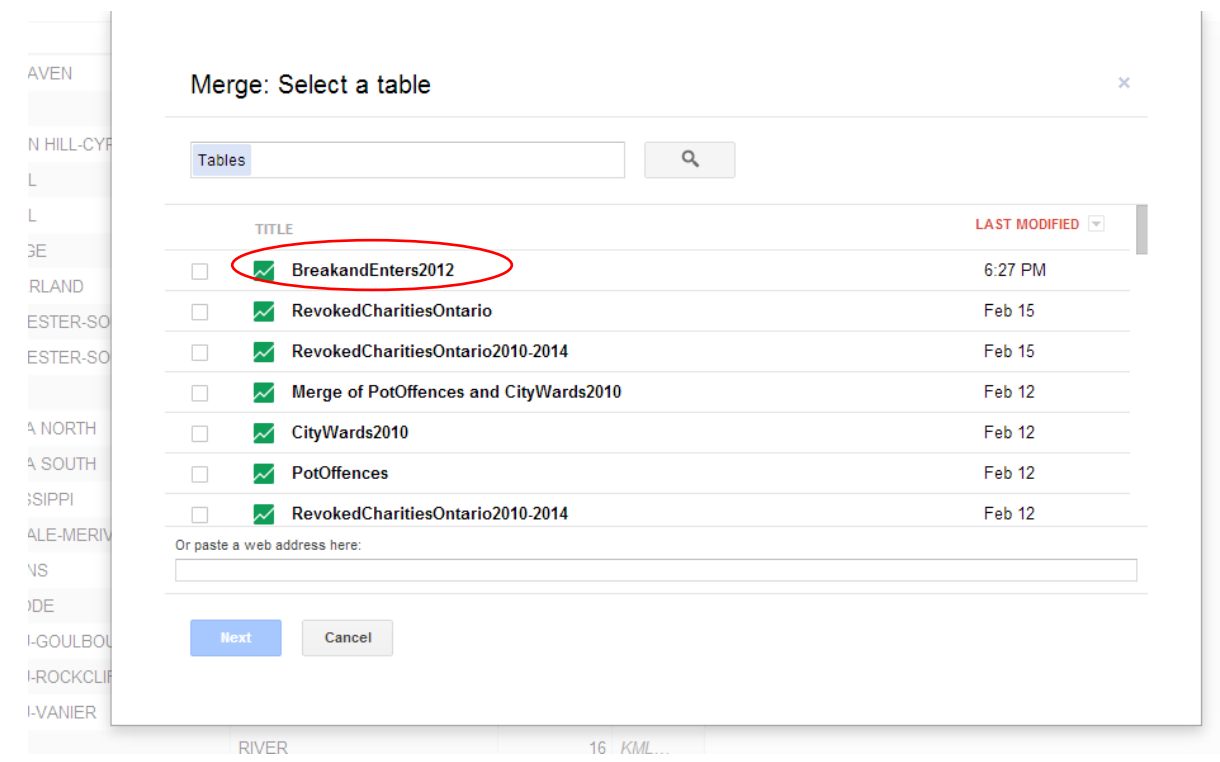

## 9) Select the "BreakandEnters2012" table.

10) Once the selection is made, select the "Next" tab.

11) In the "Merge: Confirm source of match" dialog box, make sure you've selected the ward number fields from both tables.

|        | DESCRIPTIO    |                | WARD_NUM           | geome     | etry                          |        |
|--------|---------------|----------------|--------------------|-----------|-------------------------------|--------|
|        | ALTA VISTA    |                | 18                 | KML       |                               |        |
|        | BARRHAVEN     |                |                    |           |                               | ×      |
| E      | BAY           | Merge: Co      | onfirm source      | of mat    | ch                            |        |
|        | BEACON HILL-  |                |                    |           | 1.000 000 0 000 0 000         |        |
|        | CAPITAL       | This table     | 1.00               |           | BreakandEnters2012            |        |
|        | COLLEGE       | WARD_NUM       | •                  |           | Ward number 👻                 |        |
|        | CUMBERLAND    | 18<br>3        |                    |           | 15<br>12                      |        |
| VEPEAN | GLOUCESTER-   | 7              |                    |           | 18                            |        |
| ATE    | GLOUCESTER-   | 17             |                    |           | 17                            |        |
|        | INNES         | 8<br>19        |                    |           | 13<br>20                      |        |
|        | KANATA NORT   | 22<br>10       |                    |           | 8                             |        |
|        | KANATA SOUT   | 2              |                    |           | 21                            |        |
|        | KITCHISSIPPI  |                |                    |           |                               |        |
|        | KNOXDALE-ME   | Matching value | s in these two col | umns will | create the merged table. Lear | n more |
|        | ORLEANS       |                |                    |           |                               | _      |
|        | OSGOODE       | Cancel         |                    |           | Previous                      | ext    |
|        | RIDEAU-GOULI  | Surrosi        |                    |           |                               |        |
|        | RIDEAU-ROCK   | FE             | 13                 | NML       | -                             |        |
|        | RIDEAU-VANIER |                | 12                 | KML       |                               |        |
|        | RIVER         |                | 16                 | KML       |                               |        |
|        | SOMERSET      |                | 14                 | KML       |                               |        |

## 12) Select the "Next" tab .

## 13) Merge the two and view the new table.

Merge of CityWards2010 and BreakandEnters2012

| Edited at 6:36 PM |                 |                         |                 |          |         |        |      |      |                 |           |   |
|-------------------|-----------------|-------------------------|-----------------|----------|---------|--------|------|------|-----------------|-----------|---|
| File Edit To      | ols Help        | ■ Rows 1                | Map of geometry |          |         |        |      |      |                 |           |   |
| Filter 👻 No       | filters applied |                         |                 |          |         |        |      |      |                 | Se        | 1 |
| ا-69 🕑 📧          | of 69 🕟 🗎       |                         |                 |          |         |        |      |      |                 |           |   |
| WARD_NUM          | description     | name                    | DESCRIPTIO      | geometry | Offence | Actual | Year | Ward | Population_2011 | Percapita |   |
|                   |                 | ALTA VISTA              |                 | KML      |         |        |      |      |                 |           |   |
|                   |                 | BARRHAVEN               |                 | KML      |         |        |      |      |                 |           |   |
|                   |                 | BAY                     |                 | KML      |         |        |      |      |                 |           |   |
|                   |                 | BEACON HILL-CYRVILLE    |                 | KML      |         |        |      |      |                 |           |   |
|                   |                 | CAPITAL                 |                 | KML      |         |        |      |      |                 |           |   |
|                   |                 | COLLEGE                 |                 | KML      |         |        |      |      |                 |           |   |
|                   |                 | CUMBERLAND              |                 | KML      |         |        |      |      |                 |           |   |
|                   |                 | GLOUCESTER-SOUTH NEPEAN |                 | KML      |         |        |      |      |                 |           |   |
|                   |                 | GLOUCESTER-SOUTHGATE    |                 | KML      |         |        |      |      |                 |           |   |
|                   |                 | INNES                   |                 | KML      |         |        |      |      |                 |           |   |
|                   |                 | KANATA NORTH            |                 | KML      |         |        |      |      |                 |           |   |
|                   |                 | KANATA SOUTH            |                 | KML      |         |        |      |      |                 |           |   |
|                   |                 | KITCHISSIPPI            |                 | KML      |         |        |      |      |                 |           |   |
|                   |                 | KNOXDALE-MERIVALE       |                 | KML      |         |        |      |      |                 |           |   |
|                   |                 | ORLEANS                 |                 | KML      |         |        |      |      |                 |           |   |

Share

14) The two tables are now merged, producing an option to map the result. (**NOTE:** I've used the kml file from the city's website, which is why you're seeing the points in each ward. The cleanedup version that I provide does not have these markers because they were manually removed.)

## 15) Select the "Map of geometry" option.

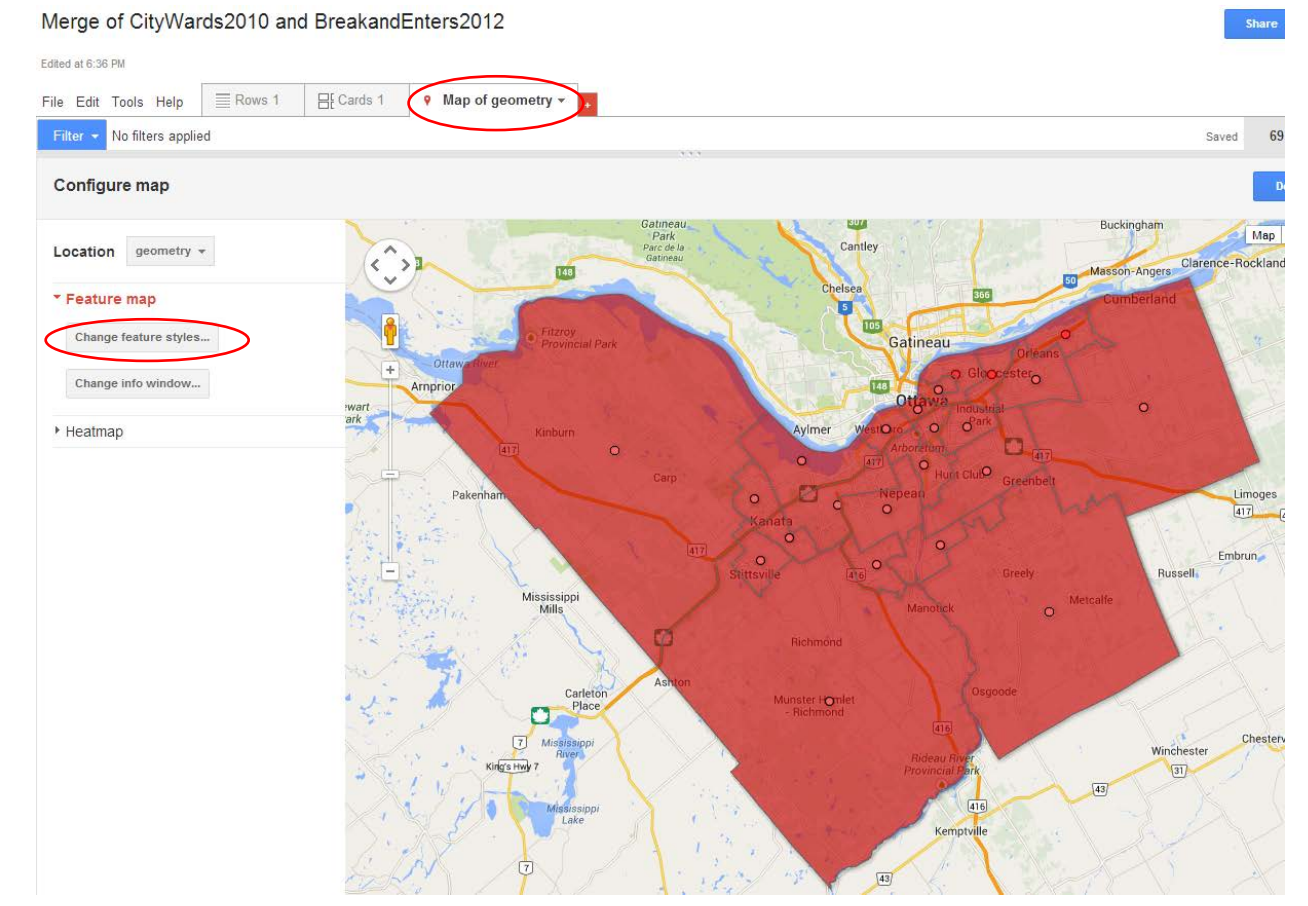

16) While we can see the outlines of the wards, the entire map is the same colour. We'll have to use the "Change features styles" feature to assign colours to each polygon or ward. 17) Select the "Change features styles" tab, which will produce a dialog box.

| Filter - No filters applied                                  |                                                                                                    |                                                               |                              |
|--------------------------------------------------------------|----------------------------------------------------------------------------------------------------|---------------------------------------------------------------|------------------------------|
| Configure map                                                | Change map feature sty                                                                                                    | yles                                                          | × Buckingham                 |
| Feature map Change feature styles Change info window Heatmap | Points Ma<br>Marker icon<br>Polygons<br>Fill color<br>Border color<br>Border width<br>Lines<br>Line color<br>Line width<br>Legend<br>Automatic legend | p marker icons<br>Fixed <u>Column Buckets</u><br>Use one icon | Dréans<br>préses<br>Greenbet |
|                                                              |                                                                                                    | ave Cancel                                                    | Greely Ru<br>O Methatte      |

Merge of CityWards2010 and BreakandEnters2012

18) Select the "Fill color" option under the Polygon section in the menu to the left, and then select the "Buckets" menu at the

top.

| Points<br>Marker icon | Polygon background colors     |   |
|-----------------------|-------------------------------|---|
| Polygons              | Fixed Column Duckets Gradient | _ |
| Fill color            |                               |   |
| Border color          | • Use one color               |   |
| Border width          |                               |   |
| Lines                 |                               |   |
| Line color            |                               |   |
| Line width            |                               |   |
| Legend                |                               |   |
| Automatic legend      |                               |   |
|                       |                               |   |
|                       |                               |   |
|                       |                               |   |
|                       |                               |   |
|                       |                               |   |
|                       |                               |   |
|                       | Save Cancel                   |   |
|                       |                               |   |

| rwart<br>ark | Points<br>Marker icon<br>Polygons<br>Fill color<br>Border color<br>Border width<br>Lines<br>Line color<br>Line width<br>Legend<br>Automatic legend | Polygon background colors<br>Fixed Column Buckets Gradient<br>Divide into 2 v buckets<br>Column WARD_HUM v<br>1 - 23 use this range<br>+ 0.0 up to 50.0 v<br>+ 50.0 up to 100.0 v<br>100.0 | Orthans<br>Dester<br>d<br>Greenbelt<br>Greely |
|--------------|----------------------------------------------------------------------------------------------------|----------------------------------------------------------------------------------------------------|-----------------------------------------------|
| 1            |                                                                                                    |                                                                                                    |                                               |

20) A bucket is the term Fusion Table uses to describe each category into which you will drop or place certain values. We will drop the wards containing certain values into each of the buckets we've assigned. The colours will indicate which wards have the highest break-and-enter rates, with the darkest hues representing the hot spots.

lows 1 🕂 Cards 1 9 Map of geometry 👻 😱

19)

- 21) To figure out how many buckets or categories we want, it's necessary to have another look at the table in your work sheet to figure out what makes the most sense.
- 22) Open your Excel worksheet (**NOTE:** this is where it's handy to work with at least two screens ) and sort the numbers in the

| per  | capita | section | in | descending    | order. |
|------|--------|---------|----|---------------|--------|
| P 0. |        | 00001   |    | 0.00001101110 | 0.00.  |

|    | А               | В      | С    | D                       | E           | F          | G         | Н |
|----|-----------------|--------|------|-------------------------|-------------|------------|-----------|---|
| 1  | Offence         | Actual | Year | Ward                    | Ward number | Population | Percapita |   |
| 2  | Break and Enter | 248    | 2012 | Kitchissippi            | 15          | 41,250     | 60        |   |
| 3  | Break and Enter | 266    | 2012 | Rideau-Vanier           | 12          | 47,950     | 55        |   |
| 4  | Break and Enter | 226    | 2012 | Alta Vista              | 18          | 45,300     | 50        |   |
| 5  | Break and Enter | 176    | 2012 | Somerset                | 14          | 38,400     | 46        |   |
| 6  | Break and Enter | 152    | 2012 | Capital                 | 17          | 37,250     | 41        |   |
| 7  | Break and Enter | 151    | 2012 | Rideau-Rockcliffe       | 13          | 38,950     | 39        |   |
| 8  | Break and Enter | 103    | 2012 | Osgoode                 | 20          | 27,000     | 38        |   |
| 9  | Break and Enter | 176    | 2012 | College                 | 8           | 53,300     | 33        |   |
| 10 | Break and Enter | 150    | 2012 | River                   | 16          | 48,900     | 31        |   |
| 11 | Break and Enter | 78     | 2012 | Rideau-Goulbourn        | 21          | 27,000     | 29        |   |
| 12 | Break and Enter | 94     | 2012 | Beacon Hill-Cyrville    | 11          | 34,150     | 28        |   |
| 13 | Break and Enter | 100    | 2012 | Knoxdale-Merivale       | 9           | 39,850     | 25        |   |
| 14 | Break and Enter | 111    | 2012 | Bay                     | 7           | 45,700     | 24        |   |
| 15 | Break and Enter | 79     | 2012 | Kanata North            | 4           | 34,200     | 23        |   |
| 16 | Break and Enter | 58     | 2012 | West Carleton-March     | 5           | 25,350     | 23        |   |
| 17 | Break and Enter | 96     | 2012 | Gloucester-Southgage    | 10          | 47,650     | 20        |   |
| 18 | Break and Enter | 88     | 2012 | Cumberland              | 19          | 44,400     | 20        |   |
| 19 | Break and Enter | 78     | 2012 | Gloucester-South Nepean | 22          | 43250      | 18        |   |
| 20 | Break and Enter | 71     | 2012 | Innes                   | 2           | 40,100     | 18        |   |
| 21 | Break and Enter | 45     | 2012 | Stittsville-Kanata West | 6           | 28,300     | 16        |   |
| 22 | Break and Enter | 69     | 2012 | Kanata South            | 23          | 45550      | 15        |   |
| 23 | Break and Enter | 78     | 2012 | Barrhaven               | 3           | 52,050     | 15        |   |
| 24 | Break and Enter | 57     | 2012 | Orleans                 | 1           | 49,200     | 12        |   |
| 25 |                 |        |      |                         |             |            |           |   |

23) The trick with a heat map is to make your hot spots stand out. Hence, you don't want to create too many buckets. or intervals. Let's create intervals of seven: wards with 12 to 19 will be the first bucket; wards with 19 to 26 the second; wards with 26 to 33 the third; wards with 33 to 40 the fourth; wards with 40 to 47 the fifth; wards with 47 to 54 the six; the wards with 54 to 61 being the seventh.

|    | А               | В      | С    | D                       | E           | F          | G         | Н |
|----|-----------------|--------|------|-------------------------|-------------|------------|-----------|---|
| 1  | Offence         | Actual | Year | Ward                    | Ward number | Population | Percapita |   |
| 2  | Break and Enter | 248    | 2012 | Kitchissippi            | 15          | 41,250     | 60        |   |
| 3  | Break and Enter | 266    | 2012 | Rideau-Vanier           | 12          | 47,950     | 55        |   |
| 4  | Break and Enter | 226    | 2012 | Alta Vista              | 18          | 45,300     | 50        |   |
| 5  | Break and Enter | 176    | 2012 | Somerset                | 14          | 38,400     | 46        |   |
| 6  | Break and Enter | 152    | 2012 | Capital                 | 17          | 37,250     | 41        |   |
| 7  | Break and Enter | 151    | 2012 | Rideau-Rockcliffe       | 13          | 38,950     | 39        |   |
| 8  | Break and Enter | 103    | 2012 | Osgoode                 | 20          | 27,000     | 38        |   |
| 9  | Break and Enter | 176    | 2012 | College                 | 8           | 53,300     | 33        |   |
| 10 | Break and Enter | 150    | 2012 | River                   | 16          | 48,900     | 31        |   |
| 11 | Break and Enter | 78     | 2012 | Rideau-Goulbourn        | 21          | 27,000     | 29        |   |
| 12 | Break and Enter | 94     | 2012 | Beacon Hill-Cyrville    | 11          | 34,150     | 28        |   |
| 13 | Break and Enter | 100    | 2012 | Knoxdale-Merivale       | 9           | 39,850     | 25        |   |
| 14 | Break and Enter | 111    | 2012 | Bay                     | 7           | 45,700     | 24        |   |
| 15 | Break and Enter | 79     | 2012 | Kanata North            | 4           | 34,200     | 23        |   |
| 16 | Break and Enter | 58     | 2012 | West Carleton-March     | 5           | 25,350     | 23        |   |
| 17 | Break and Enter | 96     | 2012 | Gloucester-Southgage    | 10          | 47,650     | 20        |   |
| 18 | Break and Enter | 88     | 2012 | Cumberland              | 19          | 44,400     | 20        |   |
| 19 | Break and Enter | 78     | 2012 | Gloucester-South Nepean | 22          | 43250      | 18        |   |
| 20 | Break and Enter | 71     | 2012 | Innes                   | 2           | 40,100     | 18        |   |
| 21 | Break and Enter | 45     | 2012 | Stittsville-Kanata West | 6           | 28,300     | 16        |   |
| 22 | Break and Enter | 69     | 2012 | Kanata South            | 23          | 45550      | 15        |   |
| 23 | Break and Enter | 78     | 2012 | Barrhaven               | 3           | 52,050     | 15        |   |
| 24 | Break and Enter | 57     | 2012 | Orleans                 | 1           | 49,200     | 12        |   |
| 25 |                 |        |      |                         |             |            |           |   |

- 24)
- 25) These buckets are the ones we've chosen for this tutorial.

However, the choices you make depend on the story you're trying to tell.

26) So let's return to Fusion Table's buckets section. We want to divide into seven buckets, based on the values in the "per capita"

### column.

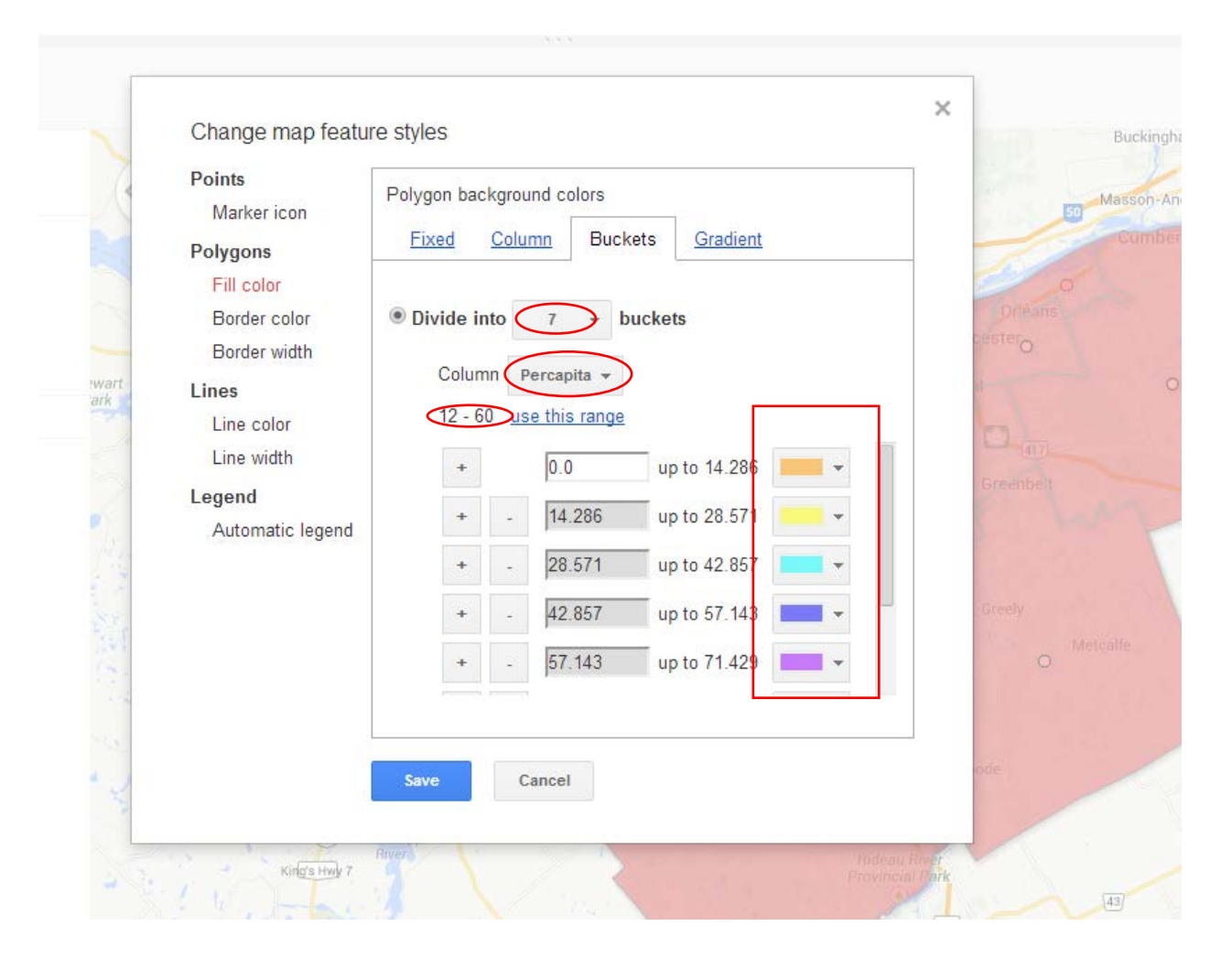

## Specify that you want to use the 12 to 60 range.

|         | Points<br>Marker icon<br>Polygons                                                                             | Polygon background colors           Fixed         Column         Buckets         Gradient                                                                                                    | 50 Masson-Angers Clar<br>Comberland                   |
|---------|----------------------------------------------------------------------------------------------------|----------------------------------------------------------------------------------------------------|-------------------------------------------------------|
| art set | Fill color<br>Border color<br>Border width<br>Lines<br>Line color<br>Line width<br>Legend<br>Automatic legend | <ul> <li>Divide into 7 • buckets</li> <li>Column Percapita •</li> <li>12 - 60 use this range</li> <li>+ 12.0 up to 19.0 • •</li> <li>+ 19.0 up to 26.0 • •</li> <li>+ 26.0 up to 33.0 • •</li> <li>+ 33.0 up to 40.0 • •</li> <li>+ 40.0 up to 47.0 • •</li> </ul> | Orleans<br>cestero<br>Greenbelt<br>Greeny<br>Metcalle |
| 3       |                                                                                                    | Save Cancel                                                                                                    | ode                                                   |

28) You can see that the lowest part of the range is the lowest value in our table. Use the vertical scroll bar to see the highest

27)

#### value.

| Marker icon                                                                                                   | Polygon background colors                                                                                                    | 50 Mass                                                          |
|----------------------------------------------------------------------------------------------------|----------------------------------------------------------------------------------------------------|------------------------------------------------------------------|
| Polygons                                                                                                    | Fixed Column Buckets Gradient                                                                                                    | Cu                                                               |
| Fill color<br>Border color<br>Border width<br>Lines<br>Line color<br>Line width<br>Legend<br>Automatic legend | <ul> <li>Divide into</li> <li>7 v buckets</li> <li>Column</li> <li>Percapita v</li> <li>12 - 60 use this range</li> <li>+ - 33.0 up to 40.0</li> <li>+ - 40.0 up to 47.0</li> <li>+ - 47.0 up to 54.0</li> <li>+ - 54.0 up to 61.0</li> </ul> | Dreans<br>cester<br>0<br>1417<br>Greenbelt<br>Greely<br>Metcalfe |
|                                                                                                    |                                                                                                    | ide                                                              |

- 29) You'll notice that the highest value is actually 61, not 60.
  That's because if you just made 60 the highest value that it would only go to 59, therefore excluding that category, which is the one we want. Fusion Table remedies this by making the highest value 61. Now it's time to assign each bucket a category.
- 30) Use the vertical scroll bar to get to the lowest value of the range. And click on the arrow to the bottom right of the colour tab. Let's use the red colour ramp. First, increase the "Opacity" from 50% to 100%, and then select the lightest colour.

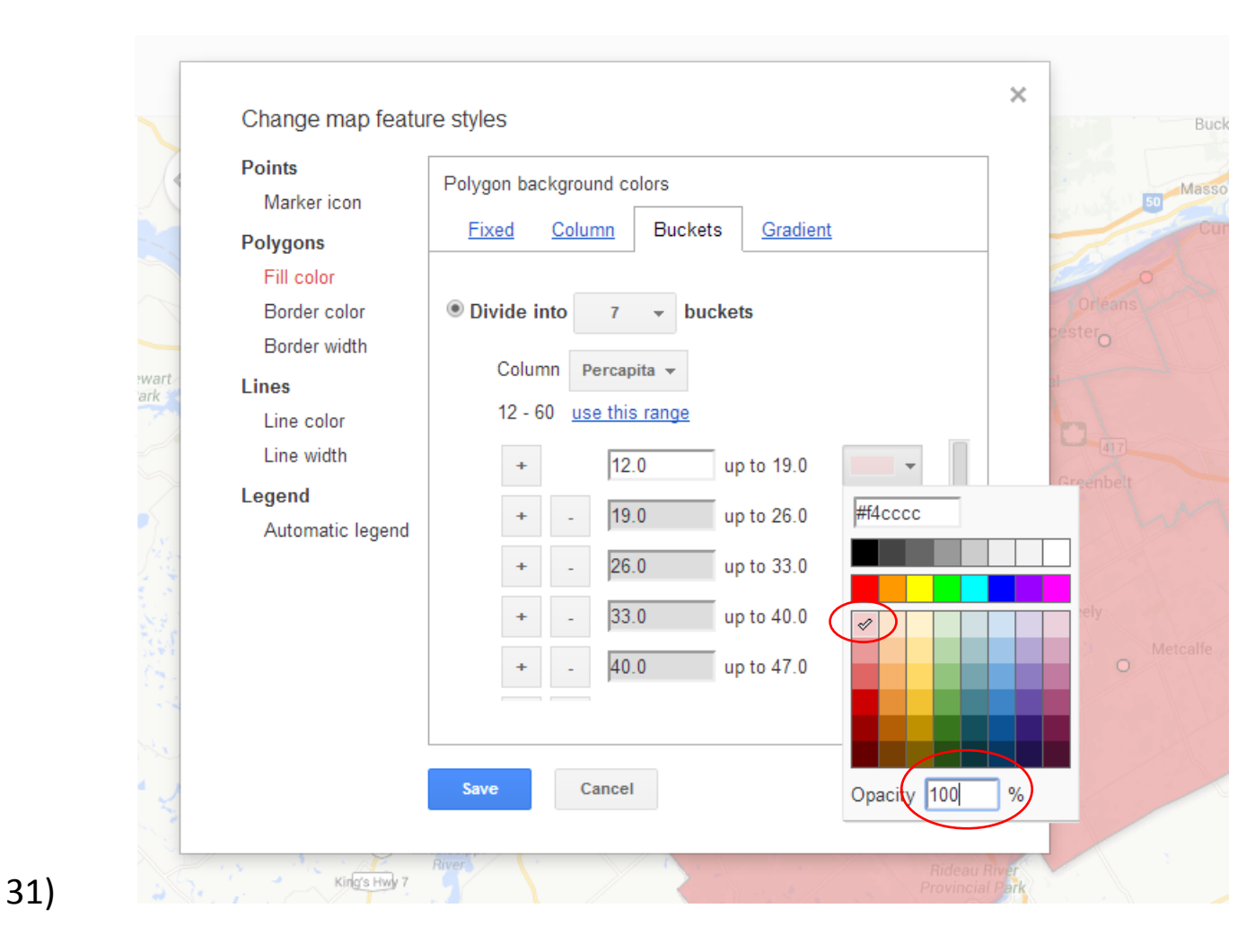

32) Repeat the process for the subsequent category, assigning it the next darkest colour.

| Points           | Polygon background colors     |
|------------------|-------------------------------|
| Marker icon      | Fixed Column Buckete Gradient |
| Polygons         |                               |
| Fill color       |                               |
| Border color     | Divide into 7 v buckets       |
| Border width     | Column Percenita -            |
| Lines            |                               |
| Line color       | 12 - 60 <u>use this range</u> |
| Line width       | + 12.0 up to 19.0             |
| Legend           | 19.0 up to 26.0               |
| Automatic legend |                               |
|                  | + - 26.0 up to 33.0 #ea9999   |
|                  | + - 33.0 up to 40.0           |
|                  | + - 40.0 up to 47.0           |
|                  |                               |
|                  |                               |
|                  | Save Cancel                   |

- 33) Repeat the process for the next four categories.
- 34) Since we've run out of categories for the highest number (there are ways to obtain more colour ramps that go beyond what Fusion Tables provides), let's choose the darkest colour, which will

## be sure to attract people's attention.

| Change map featu                                                                                                    | re styles                                           | ×                                              |
|----------------------------------------------------------------------------------------------------|-----------------------------------------------------|------------------------------------------------|
| Points<br>Marker icon<br>Polygons<br>Fill color<br>Border color<br>Border width<br>Lines<br>Line color<br>Line width<br>Legend<br>Automatic legend | Polygon background colorsFixedColumnBucketsGradient | Orleans<br>cester<br>at<br>Greenbelt<br>Greely |
| Kinga Hwy 7                                                                                                    | Save Cancel                                         | %                                              |

- 35) Before saving the result, let's give the map a legend that explains what the colours mean.
- 36) Select "Automatic legend" and check the box to the left of the "Show polygon fill legend" option, and make sure the column

# in the "Title" box is "Percapita".

|                                                 | Change map featu                  | re styles                                        | × | Buckingha    |
|-------------------------------------------------|-----------------------------------|--------------------------------------------------|---|--------------|
| , i                                             | Points<br>Marker icon             | Automatic legends                                |   | 50 Masson-An |
| ·                                               | Polygons<br>Fill color            | Show marker legend<br>A bucket style is required |   |              |
| wart                                            | Border color<br>Border width      | Show polygon fill legend                         |   | •            |
| ark                                             | Lines<br>Line color<br>Line width | Legend position                                  |   |              |
|                                                 | egend<br>Automatic legend         |                                                  |   | - her        |
| Service and and and and and and and and and and |                                   |                                                  |   |              |
| 124                                             |                                   | Include a link to this table                     |   | •            |
| Ne                                              |                                   |                                                  |   |              |
| Y.                                              |                                   | River                                            | 6 |              |

37) Save the result.

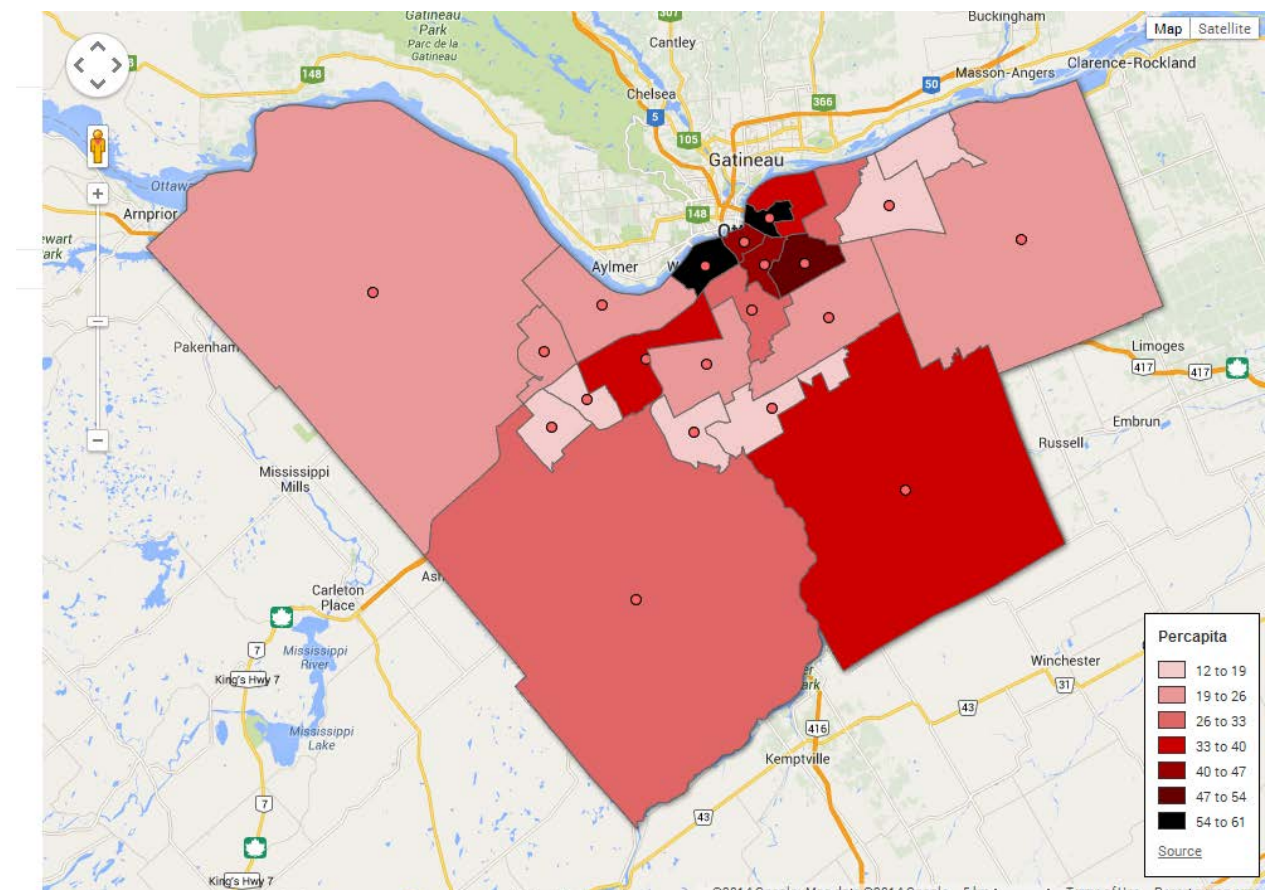

38) You'll notice the dots in each ward. Again, if you used the cleaned up version, your map will not have these extra geographic markers. They represent a quirk in the city's kml file that can be removed with a bit of manipulation. But for the purposes of this tutorial, let's just leave them be if you downloaded the version

## from the city's website. Click on the two hot spots.

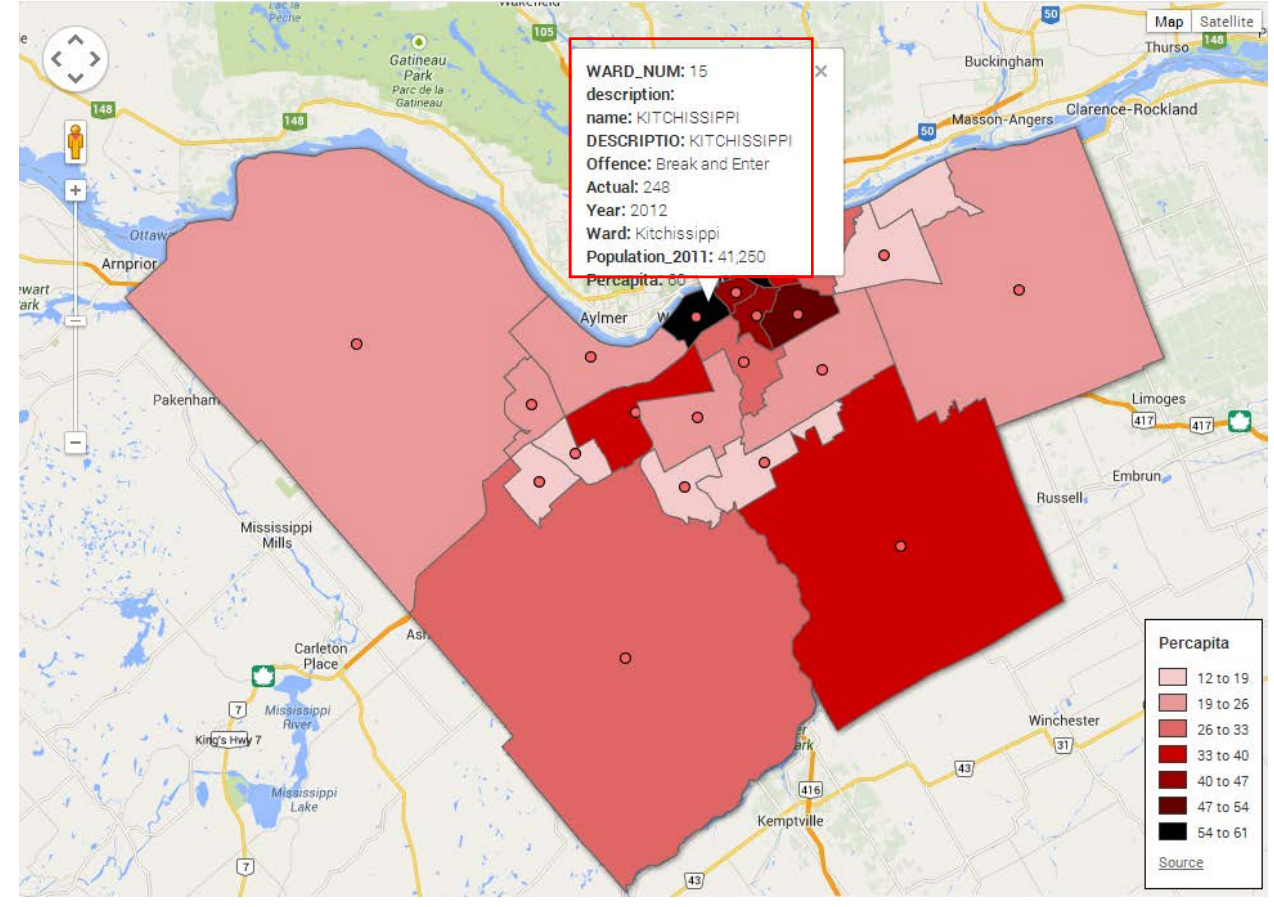

- 39) Let's clean up the pop-window, repeating the steps outlined in steps 28 through 35 in the first Fusion Table <u>tutorial</u>.
- 40) Congratulations on creating your first heat map. Be sure to "share" the result and get the embed code described in steps 43

## to 44 in the first Fusion Table tutorial.

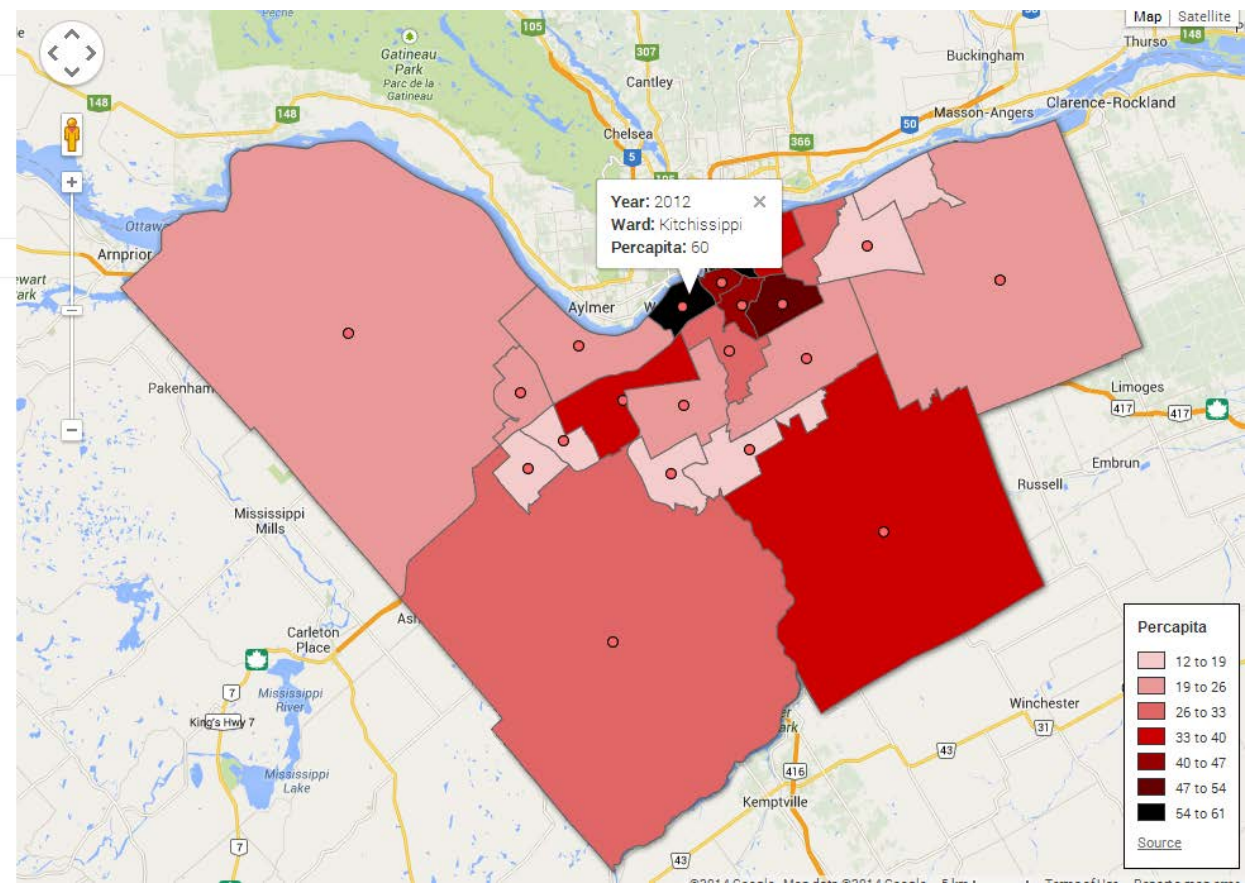